# Índice

| Legislação                                                 | 2 |
|------------------------------------------------------------|---|
| Principais regras e alterações                             | 2 |
| 1) O QUE É A FISCALIZAÇÃO ELETRÔNICA?                      | 2 |
| 2) QUEM ESTÁ OBRIGADO À FISCALIZAÇÃO ELETRÔNICA?           | 2 |
| 3) O QUE É O TERMO DE RETENÇÃO DE NOTA ELETRÔNICO – TRN-E? | 2 |
| 4) QUAL A RESPONSABILIDADE DO TRANSPORTADOR?               | 2 |
| 5) TRANSFERÊNCIA DE RESPONSABILIDADE PELA GUARDA           | 2 |
| 6) CONSULTA PÚBLICA DO MDF-E                               | 3 |
| 6.1) SITUAÇÃO DO MDF-E                                     | 3 |
| 6.2) NÚMERO DO TERMO                                       | 3 |
| 6.3) SITUAÇÃO DA NOTA                                      | 3 |
| Problemas técnicos – não processamento do MDF-e            | 4 |
| 7) MDF-e Não Processado - com todos os documentos          | 4 |
| 8) MDF-e Não Processado com documento faltando             | 5 |
| 9) Cronograma:                                             | 6 |

OBS: Este é um resumo da apresentação publicada no portal da SEFAZ, em: <u>https://www.sefaz.pe.gov.br/Documents/PDF/FISCALIZACAO\_ELETRONICA\_Resumo%20e%20LegislacaoAplicada\_V2.pdf</u>

## Legislação

- Decreto Estadual nº 52.053/2021, que altera o Decreto Estadual nº 44.650/2017 (Regulamento);

- Portaria SF nº 190/2021, publicada no DOE de 31/12/2021 (cronograma de entrada) e alterações.

## Principais regras e alterações

## 1) O QUE É A FISCALIZAÇÃO ELETRÔNICA?

(art. 1º, Anexo 32 do Decreto nº 44.650/2017)

A "Fiscalização Eletrônica" das operações envolve o transporte de mercadorias:

a) FISCALIZAÇÃO ELETRÔNICA = CANAL EXPRESSO;

b) Não depende de CREDENCIAMENTO (a norma é quem estabelece a sujeição);

c) Alcança todos os MODAIS de transporte.

## 2) QUEM ESTÁ OBRIGADO À FISCALIZAÇÃO ELETRÔNICA?

(art. 4º, Anexo 32, Decreto nº 44.650/2017)

a) Contribuinte inscrito, que exerça atividade de transporte de carga, armazenagem ou correio;

b) No caso do transporte iniciado em outra UF:

 - o redespachado, o subcontratado, o armazém geral ou operador logístico que possua contrato devidamente registrado na SEFAZ;

- a matriz ou a filial do transportador de outra UF.

## 3) O QUE É O TERMO DE RETENÇÃO DE NOTA ELETRÔNICO – TRN-E?

### (art. 6°, Anexo 32, Decreto nº 44.650/2017

O Termo de Retenção de Nota Eletrônico – TRN-e é:

a) De existência apenas digital (representação gráfica através do DATRNE);

b) Notificado, obrigatoriamente, pelo Domicílio Tributário Eletrônico – DTe (pode ser informado por email e disponibilizada consulta pública).

## 4) QUAL A RESPONSABILIDADE DO TRANSPORTADOR?

(art. 8º, § 2º, Anexo 32 do Decreto nº 44.650/2017)

O transportador ou responsável fica obrigado a:

a) Guarda da mercadoria, quando houver a lavratura do TRN-e, até que a SEFAZ conceda autorização de entrega, por meio do e-Fisco;

b) Acompanhar, pelo e-Fisco (consulta pública), a situação do processamento dos documentos fiscais da carga e a condição da Nota Fiscal retida, ANTES da entrega ao destinatário; e

c) Efetuar a parada na Unidade da SEFAZ, quando for o caso, para fim único de registro de passagem.

## 5) TRANSFERÊNCIA DE RESPONSABILIDADE PELA GUARDA

Pode ocorrer:

a) Para terceiros, desde que atenda aos mesmos requisitos do responsável inicial e assine termo concordando (art. 8º, § 3º, Anexo 32 do Decreto nº 44.650/2017); e

b) Para a SEFAZ, desde que comprove a impossibilidade de armazenar a mercadoria retida (art. 8°, § 2°, inciso II, Anexo 32 do Decreto nº 44.650/2017).

## 6) CONSULTA PÚBLICA DO MDF-E

Informa a situação do processamento do TRN-e no momento da consulta .

A consulta está disponível no efisco, em: Tributário >> Transportadoras>> Terminal Multimodal >> **Consultar MDF-e** 

https://efisco.sefaz.pe.gov.br/sfi trb gof/PRConsultarMdfe

Essa consulta permite:

- Fazer o acompanhamento do MDF-e (autorização e recebimento pela SEFAZ-PE);
- Ver a situação do MDF-e ITEM 6.1 (encerrado, processado, não processado, etc)
- Verificar se houve (ou não) a geração do TRN-e -Termo de Retenção de Nota Eletrônico ITEM 6.2.

#### 6.1) SITUAÇÃO DO MDF-E

Se a situação do MDF-e estiver ENCERRADO: pode ter ou não ocorrido a geração do TRN-e

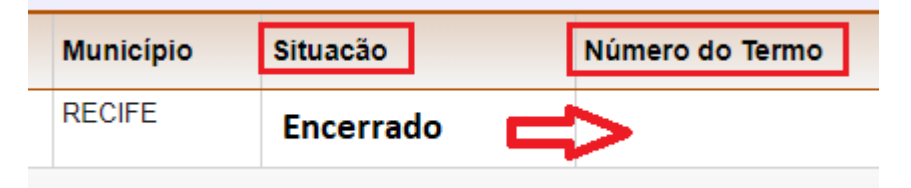

#### 6.2) NÚMERO DO TERMO

- Para saber se houve a geração do TRN-e, verifique a coluna Número do Termo.
- Se, na coluna "<u>Número do Termo</u>", aparecer algum número, indica que houve a geração do TRN-e e o transportador somente deverá entregar a mercadoria ao destinatário quando a situação da nota for "Liberada"
  - Sempre que houver a geração do TRN-e, será necessário consultar o motivo da retenção na coluna "Situação da NF-e";
  - A nota só será liberada <u>quando a pendência</u>, que motivou a retenção, <u>for</u> resolvida;
  - Para verificar as pendências, realize a consulta do item a seguir (ITEM 6.3).
  - Em seguida informe ao destinatário o número do TRN-e e o número do registro da nota para que ele possa providenciar a liberação junto à SEFAZ, conforme orientações no nosso portal:

https://www.sefaz.pe.gov.br/Servicos/Paginas/Libera%C3%A7%C3%A3o-de-Mercadorias.aspx

#### 6.3) SITUAÇÃO DA NOTA

Para verificar a **situação das notas** (se retidas ou liberadas), é necessário realizar a **Consulta de Termo de Retenção de Notas** que está disponível no efisco, em: Tributário >> Transportadoras>> Terminal Multimodal >> **Consulta de Termo de Retenção de Notas** <u>https://efisco.sefaz.pe.gov.br/sfi trb\_gof/PRManterTermoFielDepositario</u>

#### PASSOS A SEGUIR:

https://efisco.sefaz.pe.gov.br/sfi\_trb\_gof/PRManterTermoFielDepositario -Informe o número do Termo e clique em LOCALIZAR

-Depois é só clicar em DETALHAR para verificar a situação das notas no termo (**última** coluna:

#### Situação da Nota no Termo de Retenção

Liberada - 25/05/2022 08:59:15

Liberada - 15/06/2022 08:22:37

Nessa consulta também é possível imprimir o TRN-e em formato PDF, bastando clicar na caixa **Imprimir Termo** 

| <b>≡</b> Menu → <b>Consultar Termo de Retenção de Nota</b> |                |                                    |  |  |
|------------------------------------------------------------|----------------|------------------------------------|--|--|
| Consultar Termo de Retenção de Nota                        |                |                                    |  |  |
| Nún                                                        | nero do Termo: |                                    |  |  |
| Registro de NF-e                                           |                |                                    |  |  |
| Chave do DANFE:                                            |                |                                    |  |  |
| Chave de acesso MDF-e:                                     |                | e:                                 |  |  |
| Número AWB:                                                |                |                                    |  |  |
| Ordenar Por:                                               |                | Nenhum 🔹 💿 Crescente 🔿 Decrescente |  |  |
| Х                                                          | Número do Tern | 10 Transportadora                  |  |  |
| $\bigcirc$                                                 | 2022.          | Te                                 |  |  |
| Reais                                                      | stros 1-1 de 1 |                                    |  |  |
| Ŭ                                                          |                |                                    |  |  |
|                                                            | Deta           | alhar (h)                          |  |  |
|                                                            |                |                                    |  |  |

-Clique em **Detalhar** - > para verificar a situação das notas

-Clique em Imprimir Termo -> para imprimir o Termo ou arquivar em formato PDF

#### Problemas técnicos – não processamento do MDF-e

Em caso de não processamento do MDF-e **após 1 (uma) hora da sua autorização**, verificar os procedimentos a seguir dos **itens 7 e 8.** 

#### 7) MDF-e Não Processado - com todos os documentos

O MDF-e pode não ser processado em virtude da demora da transmissão do documento para SEFAZ-PE. Se isso acontecer, a situação dele será: "**Não Processado**" ou "**Tempo de processamento excedido**".

#### Para resolver o problema é necessário seguir procedimento abaixo:

7.1 Realizar a consulta do MDF-e, disponível no efisco, em: Tributário >> Transportadoras>> Terminal Multimodal >> Consultar MDF-e

https://efisco.sefaz.pe.gov.br/sfi trb gof/PRConsultarMdfe

7.2 Clicar na situação do MDF-e e verificar se todos os documentos estão na SEFAZ-PE.

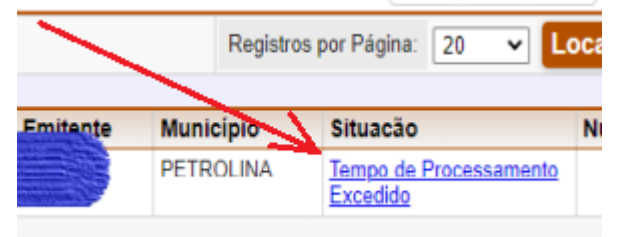

Os documentos na SEFAZ estarão na cor **azul** e os que não estiverem na SEFAZ-PE estarão na cor **vermelha**;

7.3 Se todos os documentos estiverem com SEFAZ-PE, aparecerá a caixa REPROCESSAR. Você deve clicar nessa caixa para o sistema realizar uma nova tentativa de processar a carga do MDF-e.

| E Menu → Consultar MDF-e ☆                       |                                                        |
|--------------------------------------------------|--------------------------------------------------------|
| Consultar MDF-e                                  |                                                        |
| Chave de acesso MDF-e:                           | •                                                      |
| Caro usuário, você precisa estar logado no eFise | co para anexar ou reprocessar os documento faltantes a |
| Chave de acesso MDF-e                            | Data/Hora Inclusão Pazão Social do Emitente            |
|                                                  | 10/09/2022 14:44:44                                    |
| Registros <u>1-1</u> de 1                        |                                                        |
| Documentos Faltantes Associados ao MDF-e         |                                                        |
| Reprocessar (r)                                  |                                                        |

#### 8) MDF-e Não Processado com documento faltando

O MDF-e pode não ser processado pela ausência do documento na SEFAZ-PE. Se isso acontecer, o MDF-e ficará com a situação "**Não Processado – Falta de Documento**":

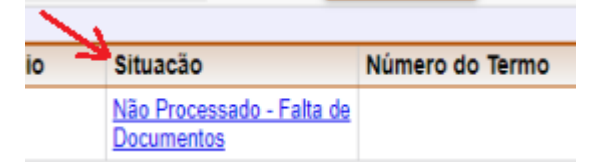

#### Para resolver o problema é necessário seguir procedimento abaixo:

28.1- Realizar a consulta do MDF-e, disponível no efisco, em: Tributário >>

Transportadoras>> Terminal Multimodal >> Consultar MDF-e

https://efisco.sefaz.pe.gov.br/sfi\_trb\_gof/PRConsultarMdfe

2 8.2- Clicar na situação do MDF-e e verificar se todos os documentos estão na SEFAZ-PE.

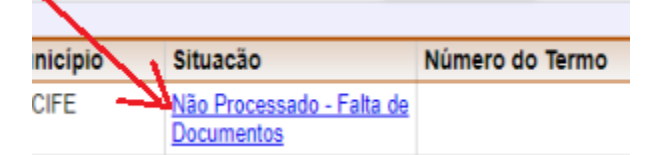

Os documentos na SEFAZ estarão na cor **azul** e os que não estiverem na SEFAZ-PE estarão na cor **vermelha**;

8.3- Se existir documentos na cor vermelha (faltando), aparecerá a caixa "ANEXAR DOCUMENTOS FALTANTES" para que seja feito o "Upload" dos documentos:

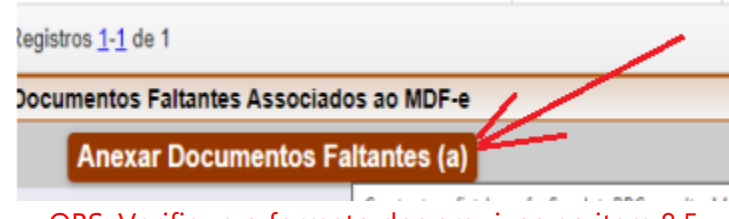

#### OBS: Verifique o formato dos arquivos no item 8.5

Desta forma, será possível completar o MDF-e e em seguida clicar na caixa **REPROCESSAR**, para o sistema reprocessar a carga.

B.4- Deve ser feito incialmente o "upload" dos arquivos com Conhecimentos de Transporte – CTe's. Após a incorporação destes, verifique se ainda falta alguma Nota Fiscal (NF-e) e, em caso afirmativo, faça um novo "upload";

2 8.5- Serão aceitos para "upload" apenas arquivos seguindo as seguintes regras:

- Arquivo compactado no formato **ZIP**;
- O Zip deverá ter apenas arquivos XML;
- Os XML's deverão ser apenas NFe's ou CTe's pertencentes no MDFe;
- Os XML's deverão conter o documento eletrônico e o protocolo de autorização (proc).

**28.6** - Caso não seja possível realizar o "upload" e o reprocessamento do MDF-e, este poderá ser apresentado a SEFAZ PE através do **Terminal Multimodal.** 

O terminal atende por e-mail ( terminalaero@gmail.com ) ou de forma presencial. Mais informações, ligue para (81)31835985

#### 9) Cronograma:

a) A partir de 03/01/2022: todos os transportadores credenciados, atualmente, no CANAL EXPRESSO;

b) A partir de 01/12/2022: todos os transportadores (e responsáveis) credenciados atualmente para o Termo de Fiel Depositário – TFD e que não esteja no grupo acima; e
c) Demais transportadores: a definir.

Porém, qualquer contribuinte que queira, voluntariamente, antecipar o início da aplicação da fiscalização eletrônica, basta encaminhar requerimento (vide link abaixo) à Diretoria Geral de Fiscalização e Atendimento – DFA manifestando o interesse. O **requerimento** deve ser enviado por e-mail a Agência da Receita Estadual (ARE) do domicílio fiscal da empresa.

- Requerimento para inclusão VOLUNTÁRIA no modelo de "Fiscalização Eletrônica": <u>https://www.sefaz.pe.gov.br/Servicos/ICMS/Formularios%20para%20impresso%20ICMS/Requerimento-Transportadoras(Portaria%20190-2021).pdf</u>
- E-mail das ARE's por Município: <u>https://www.sefaz.pe.gov.br/Servicos/Paginas/endereco\_das\_ARES.aspx</u>